# Welcome to Kase Outlook

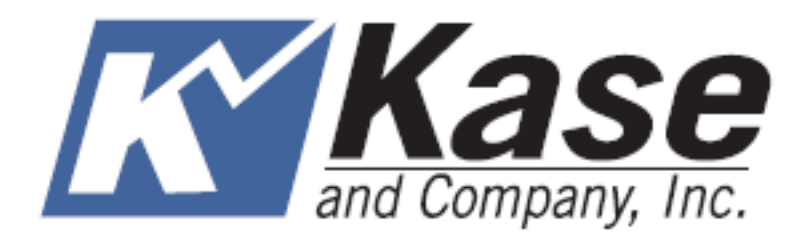

# Kase Outlook Manual

## **Getting Started...**

Kase Outlook provides the technical tools to identify market bias, pinpoint support and resistance, and determine the probability for meeting each of these levels. The application also allows users to scan portfolios and narrow the range of securities that have the best trading opportunities.

This manual shows you how to use all of the features and functionality of Kase Outlook. It will teach you about the app's functionality and show you how to set up and then run Kase Outlook on a portfolio setup in Bloomberg's PRTU <GO> function or a custom list of securities. It will also show you how to navigate the Kase Outlook Dashboard and view the details of a full analysis.

### Learn More

Please use the Quick Start Guide the first time you use Kase Outlook for tips on getting started. It is also recommended that you read the Kase Outlook Manual for complete information on all of the features and functionality of this app. You can access help files in Kase Outlook by pressing Help [?] at anytime.

### **Additional Support**

Please visit KASE <GO> or www.kaseco.com/bloomberg/outlook/ for more information, including:

- A PDF version of the Quick Start Guide
- Tutorial and training videos

### **Customer Support**

If you have any questions you may call Customer Service at 505-237-1600. Support is offered Monday through Friday from 7:30 AM – 5:30 PM US MST.

You can also reach support by emailing bbghelp@kaseco.com.

## Launching Kase Outlook

Kase Outlook is launched from APPS <GO> in Bloomberg

#### Click on "3) My Apps"

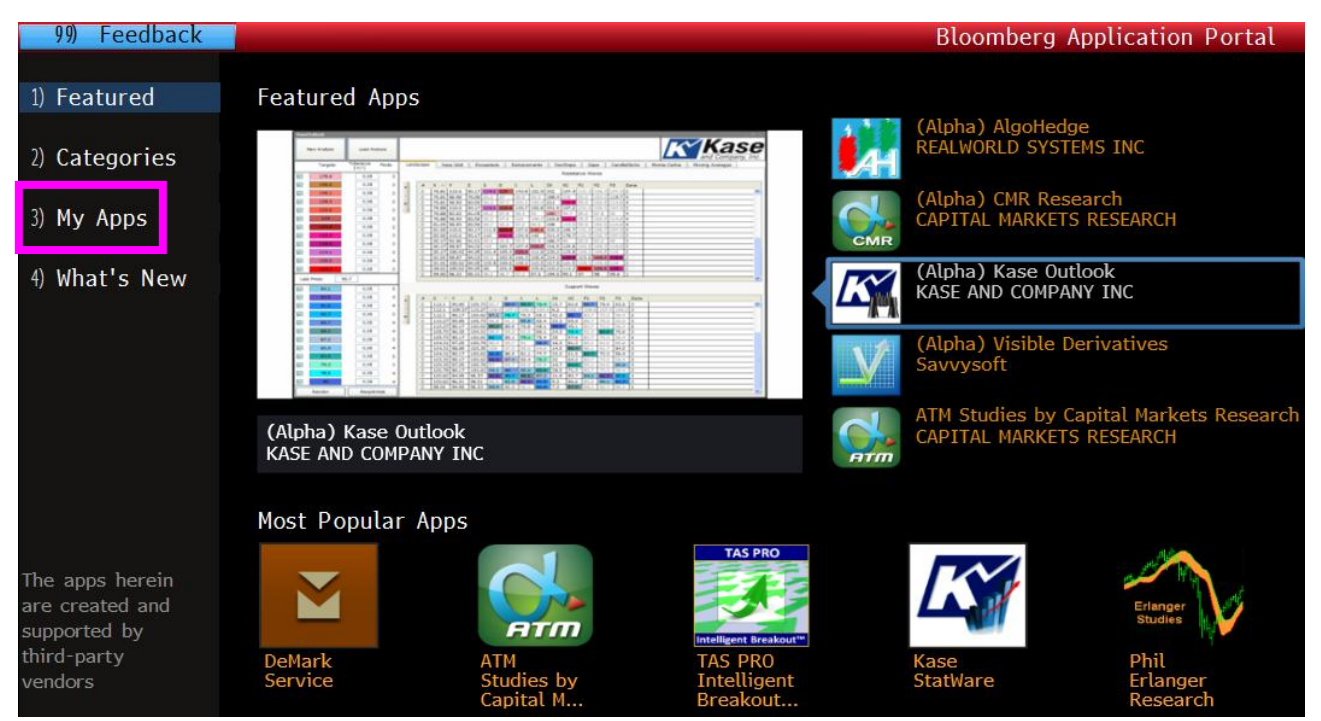

Click on the "Kase Outlook Icon" on Title to Launch Kase Outlook

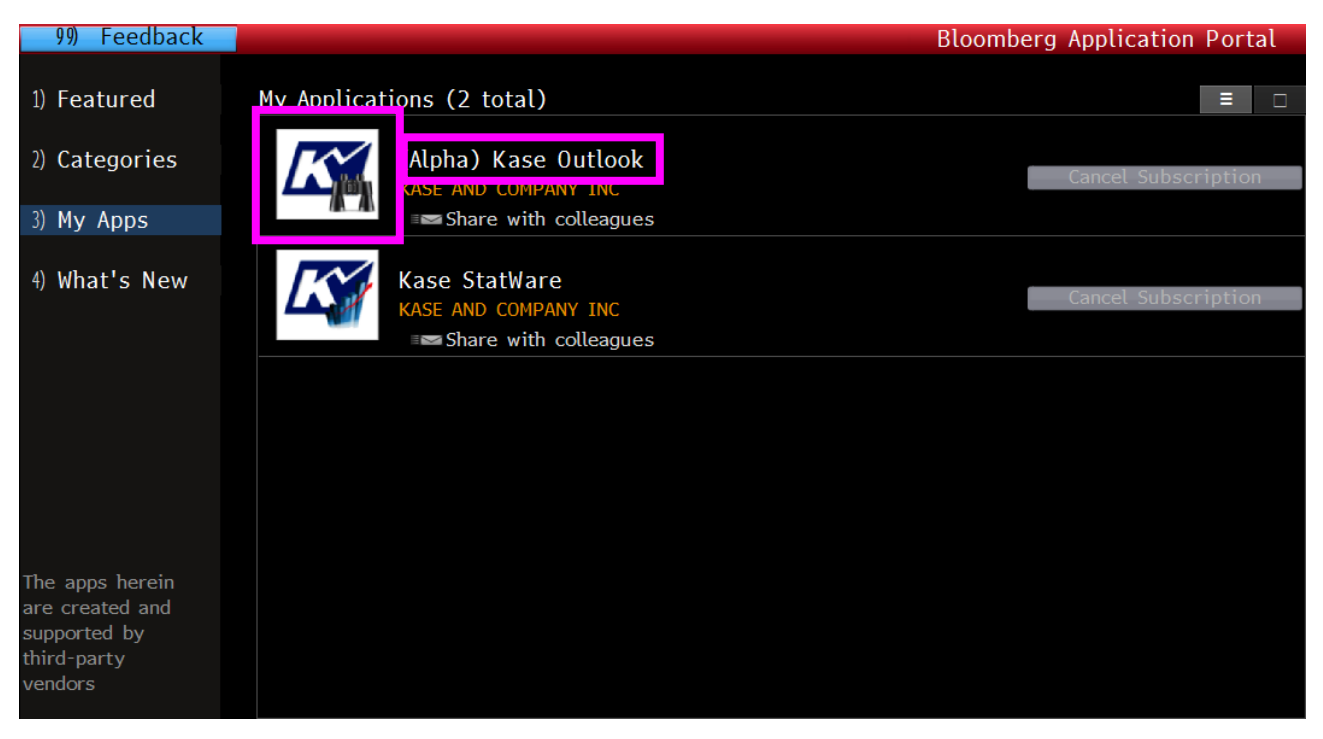

### **Kase Outlook Home Screen**

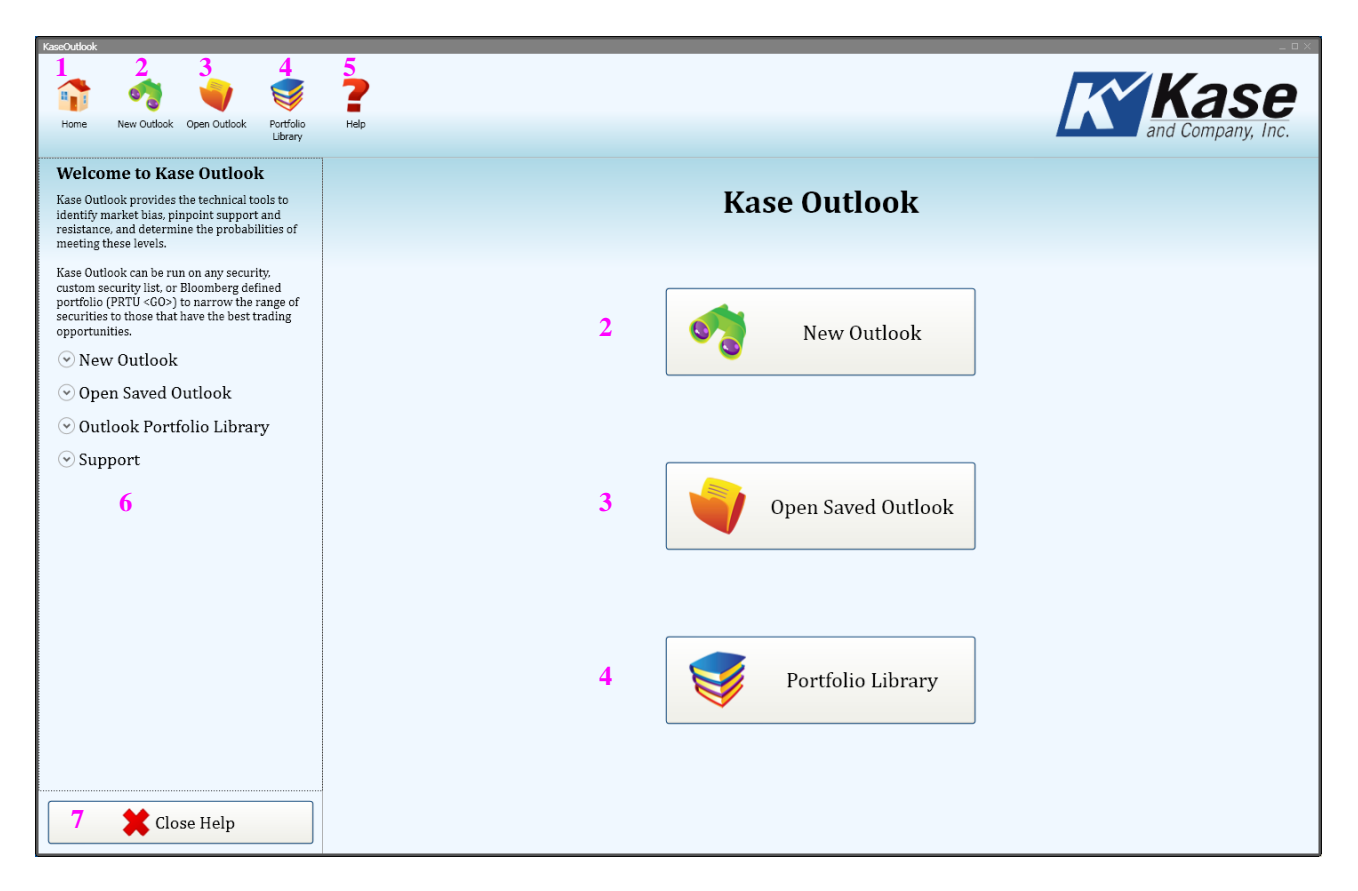

- 1. Home Button Returns user to Home Screen
- 2. New Outlook Used to Run a New Portfolio or Custom List Outlook
- 3. Open Saved Outlook

This function has not been implemented yet, but will eventually allow users to save and reopen saved outlook runs.

- 4. Portfolio Library Used to define portfolios from PRTU <GO> for use within Kase Outlook.
- 5. Help Button

Can be pressed on any outlook view for help using that screen. Help is displayed on the left panel of Kase Outlook's display.

#### 6. Help Contents

Contents of the help files are shown in the left display panel and are based upon the screen that is being viewed in the panel.

#### 7. Close Help

Used to close the help file contents on the left panel.

### **Define a Portfolio**

Kase Outlook has the ability to run analyses on portfolios that have been defined in Bloomberg's PRTU <GO> function. To use the Portfolio Outlook option in Kase Outlook, a portfolio must be defined in PRTU <GO>. A portfolio must not contain more than 9999 securities.

The portfolio is referenced in Kase Outlook by a U-Number that is defined in PRTU <GO> (shown below). This U-Number can be seen in the upper right hand corner of the portfolio as shown in the magenta box in the screenshot below.

| 1) 9                | Save     | 2) Options | 3) Sett  | ings      | 4) Port      | folio Menu  | Po                   | ortfolio U7349780-3 |
|---------------------|----------|------------|----------|-----------|--------------|-------------|----------------------|---------------------|
| Portfo              | lio Name | INDU       |          |           |              | Last Update | 02/23/2012 - 15      | -58-52              |
|                     |          |            |          |           |              |             |                      |                     |
| Marke               | t Value  | 1,75       | 5.05 USD | Cash      |              | 0           |                      |                     |
| Cost                |          |            | 0.00     |           |              |             | D <mark>a</mark> é 🔍 | 04/02/12            |
| Change              | e        | +(         | 0.00%    |           |              |             | <b>K</b> ebalanced   | 04/02/12            |
| Se                  | curity   | ID         | Position | Mkt Px    | PCS FX Rate  | Market Val  | Cost Px Cost FX      | Cost Val Cost Date  |
| 11) <mark>AA</mark> | UN       | AA         | 1.000    | 10.21000  | EXCH 1.00000 | 10.21       | 1.00000              | 02/23/12            |
| 12) <mark>AX</mark> | PUN      | AXP        | 1.000    | 58.24000  | EXCH 1.00000 | 58.24       | 1.00000              | 02/23/12            |
| 13) BA              | UN       | BA         | 1.000    | 75.30000  | EXCH 1.00000 | 75.30       | 1.00000              | 02/23/12            |
| 14) <mark>BA</mark> | C UN     | BAC        | 1.000    | 9.71000   | EXCH 1.00000 | 9.71        | 1.00000              | 02/23/12            |
| 15) CA              | T UN     | CAT        | 1.000    | 107.73000 | EXCH 1.00000 | 107.73      | 1.00000              | 02/23/12            |
| 16) <mark>CS</mark> | CO UW    | CSCO       | 1.000    | 21.24500  | EXCH 1.00000 | 21.25       | 1.00000              | 02/23/12            |
| 17) CV              | X UN     | CVX        | 1.000    | 108.60000 | EXCH 1.00000 | 108.60      | 1.00000              | 02/23/12            |
| 18) DD              | UN       | DD         | 1.000    | 53.24000  | EXCH 1.00000 | 53.24       | 1.00000              | 02/23/12            |
| 19) DI              | S UN     | DIS        | 1.000    | 43.97000  | EXCH 1.00000 | 43.97       | 1.00000              | 02/23/12            |
| 20) GE              | UN       | GE         | 1.000    | 20.08000  | EXCH 1.00000 | 20.08       | 1.00000              | 02/23/12            |
| 21) HD              | UN       | HD         | 1.000    | 50.04000  | EXCH 1.00000 | 50.04       | 1.00000              | 02/23/12            |
| 22) <mark>HP</mark> | Q UN     | HPQ        | 1.000    | 23.95000  | EXCH 1.00000 | 23.95       | 1.00000              | 02/23/12            |
| 23) IBI             | M UN     | IBM        | 1.000    | 208.57000 | EXCH 1.00000 | 208.57      | 1.00000              | 02/23/12            |
| 24) IN              | TC UW    | INTC       | 1.000    | 28.40500  | EXCH 1.00000 | 28.41       | 1.00000              | 02/23/12            |
| 25) JN              | J UN     | JNJ        | 1.000    | 66.25000  | EXCH 1.00000 | 66.25       | 1.00000              | 02/23/12            |
| 26) JP              | M UN     | JPM        | 1.000    | 46.18000  | EXCH 1.00000 | 46.18       | 1.00000              | 02/23/12            |
| 27) KF              | T UN     | KFT        | 1.000    | 38.45000  | EXCH 1.00000 | 38.45       | 1.00000              | 02/23/12            |
| 28) <mark>KO</mark> | UN       | КО         | 1.000    | 74.15000  | EXCH 1.00000 | 74.15       | 1.00000              | 02/23/12            |
| 29) MC              | D UN     | MCD        | 1.000    | 98.68000  | EXCH 1.00000 | 98.68       | 1.00000              | 02/23/12            |
|                     |          |            |          |           |              |             | Zoom –               | 100%                |

To define a portfolio for use in Kase Outlook, start by pressing navigating to the Portfolio Library by clicking the "**Portfolio Library**" (shown below) button on the Home Screen or in the main menu bar in the upper left hand corner.

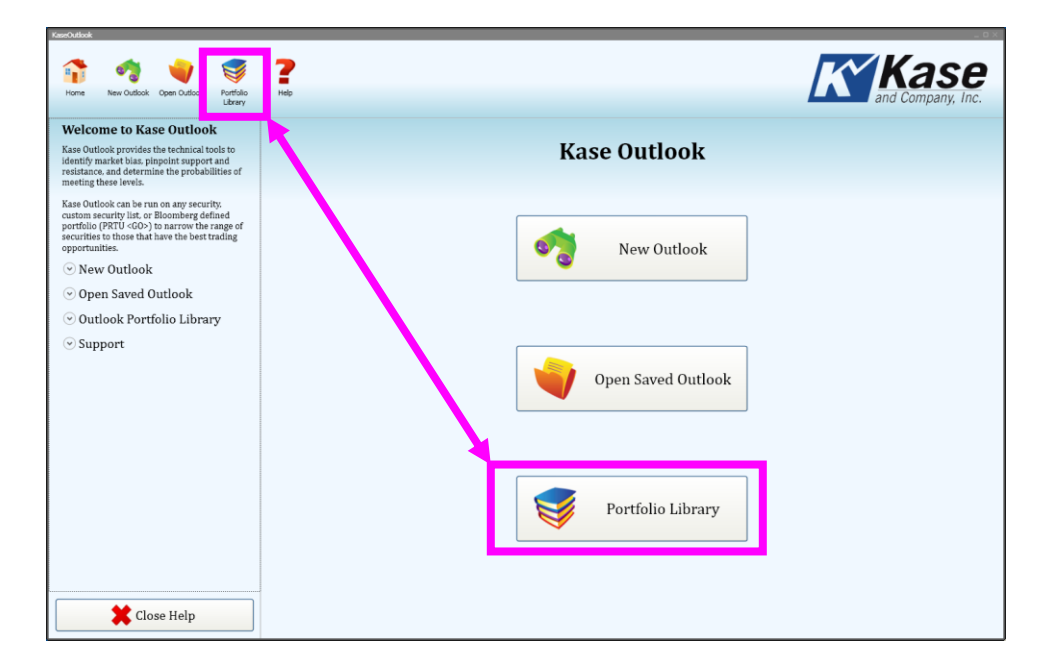

### **Define a Portfolio...continued**

Click the "Add" button

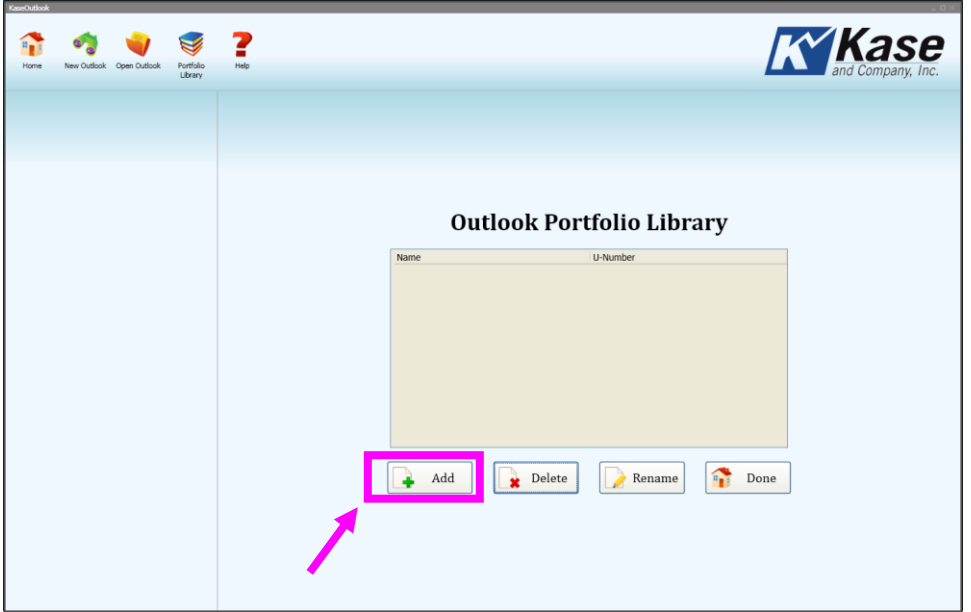

\*Note that you can also delete and rename a portfolio in this window

Type in the name of your portfolio. Name choices do not have any restrictions and can be changed by clicking on the rename button below the portfolio library window.

Next, type in the U-Number for the portfolio as it appears in PRTU <GO>.

This number should look something like U1234567-1 where the -1 is the first defined portfolio in PRTU <GO>, -2 would be the second portfolio, etc.

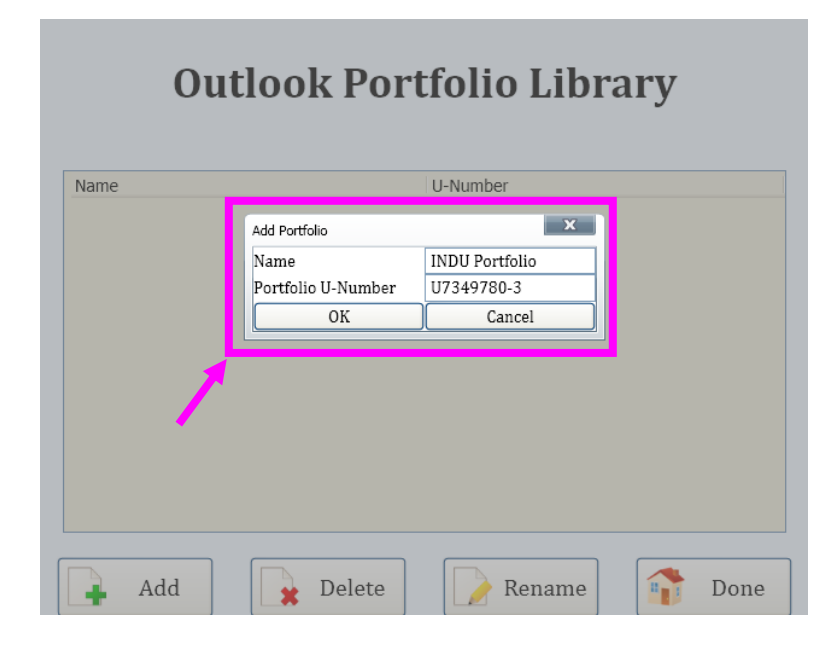

### **Define a Portfolio...continued**

To add another portfolio click "Add"

To delete a portfolio from the library click "Delete"

To rename a portfolio click "**Rename**". Note that only the name can be changed. The U-Number cannot be changed.

Once you are done entering your portfolios click **"Done"**. The portfolios will now be saved on that computer for future reference and use.

| Home | New Outlook | Open Outlook | Portfolio<br>Library | <b>?</b> |                        |        | <b>K</b> ase<br>and Company, Inc. |
|------|-------------|--------------|----------------------|----------|------------------------|--------|-----------------------------------|
|      |             |              |                      |          | Name<br>INDU Portfolio | Delete | Done                              |

## **Run a Portfolio Outlook**

To run a Kase Outlook analysis on a portfolio start by clicking the "**New Outlook**" button on the Home Screen or in the main menu bar in the upper left hand corner.

| KaseOutlook                                                                                                    | _ u × .                |
|----------------------------------------------------------------------------------------------------|------------------------|
| 🚯 🍕 🤿 🦃                                                                                                    | ? <b>Kase</b>          |
| Home New Outlook Open Outlook Portfolio<br>Library                                                                                                    | Help and Company, Inc. |
|                                                                                                    |                        |
| welcome to kase Outlot                                                                                                    |                        |
| Kase Outlook provides the technical tools to<br>identify market bias, plnpoint support and<br>resistance, and determine the probabilities of<br>meeting these levels. | Kase Outlook           |
| Kase Outlook can be run on any security.                                                                                                    |                        |
| custom security list, or Bloomberg defined<br>portfolio (PRTU <go>) to narrow the range of<br/>securities to those that have the best trading<br/>opportunities.</go> | New Outlook            |
| 😔 New Outlook                                                                                                    |                        |
| ⊙ Open Saved Outlook                                                                                                    |                        |
| <ul> <li>Outlook Portfolio Library</li> </ul>                                                                                                    |                        |
| ⊙ Support                                                                                                    | Open Saved Outlook     |
|                                                                                                    | Portfolio Library      |
| Close Help                                                                                                    |                        |

Click on the "Portfolio Outlook" button

| KaseOutlook<br>Home | New Outlook | Open Outlook | Portfolio<br>Library | <b>?</b><br>Help |   |   |               |        | K | Kase<br>and Company, Inc. |
|---------------------|-------------|--------------|----------------------|------------------|---|---|---------------|--------|---|---------------------------|
|                     |             |              |                      |                  |   | N | lew Outloo    | k      |   |                           |
|                     |             |              |                      |                  | * |   | Portfolio Ou  | tlook  |   |                           |
|                     |             |              |                      |                  |   | 4 | Custom List O | utlook |   |                           |
|                     |             |              |                      |                  |   |   |               |        |   |                           |

### Run a Portfolio Outlook...continued

| Home | New Outlook | Open Outlook | Portfolio<br>Library | <b>?</b><br>Help |   |                                                                                                    |                      | K Kase<br>and Company, Inc. |
|------|-------------|--------------|----------------------|------------------|---|----------------------------------------------------------------------------------------------------|----------------------|-----------------------------|
|      |             |              |                      |                  |   |                                                                                                    |                      |                             |
|      |             |              |                      |                  | 1 | Choose Portfolio                                                                                                    | 9U Portfolio         | v                           |
|      |             |              |                      |                  | 2 | Sorting Options                                                                                                    | Display Top          | 30                          |
|      |             |              |                      |                  |   |                                                                                                    | Sort By              | Up and Down Bias 🛩          |
|      |             |              |                      |                  |   |                                                                                                    | Sort Order           | Descending                  |
|      |             |              |                      |                  | 3 | Estimated Runtime<br>*Please note this runtime is based upon optimal<br>conditions and can be affected by external factors. | 0:0:36<br>HR MIN SEC | Edit List 🧿 4               |
|      |             |              |                      |                  |   |                                                                                                    |                      | Run Outlook 🗭 5             |
|      |             |              |                      |                  |   |                                                                                                    |                      |                             |
|      |             |              |                      |                  |   |                                                                                                    |                      |                             |

#### 1. Choose Portfolio

The drop down menu contains a list of the PRTU <GO> portfolios that you have defined in the Kase Outlook Portfolio Library.

#### 2. Sorting Options

Once a portfolio has been selected you can choose how many securities will be displayed and how they will be sorted in the outlook dashboard after the run is complete.

#### 3. Estimated Runtime

An estimated amount of time to finish your portfolio run is displayed towards the bottom of the main window. Each security outlook takes approximately 1.2 seconds to run. The estimated runtime is calculated for the number of securities in your chosen portfolio.

#### 4. Edit List

You can decrease this runtime by limiting the number of securities in your portfolio for each run by clicking on the "**Edit List**" button and then un-checking the securities that you want to exclude in the widow that pops up. The runtime is updated on the fly and once you are satisfied with the runtime you can press "**OK**" to exit the Edit List window.

#### 5. Run Outlook

Once you are satisfied with all of the setting press the "Run Outlook" button.

## **Run a Custom List Outlook**

To run a Kase Outlook analysis on a custom list of securities start by clicking the "**New Outlook**" button on the Home Screen or in the main menu bar in the upper left hand corner.

| KaseOutlook                                                                                                    | X 🗆 _              |
|----------------------------------------------------------------------------------------------------|--------------------|
|                                                                                                    | ? Kase             |
| Library                                                                                                    | and Company, Inc.  |
|                                                                                                    |                    |
| Welcome to Kase Outlock                                                                                                    |                    |
| Kase Outlook provides the technical tools to<br>identify market bias, pinpoint support and<br>resistance, and determine the probabilities of<br>meeting these levels. | Kase Outlook       |
| Kase Outlook can be run on any security.                                                                                                    |                    |
| custom security list. or Bloomberg defined<br>portfolio (PRTU <go>) to narrow the range of<br/>securities to those that have the best trading<br/>opportunities.</go> | New Outlook        |
|                                                                                                    |                    |
| $\odot$ Open Saved Outlook                                                                                                    |                    |
| <ul> <li>Outlook Portfolio Library</li> </ul>                                                                                                    |                    |
| Support                                                                                                    |                    |
| Support                                                                                                    | Open Saved Outlook |
|                                                                                                    | Portfolio Library  |
| Close Help                                                                                                    |                    |

Click on the "Custom List" Outlook button

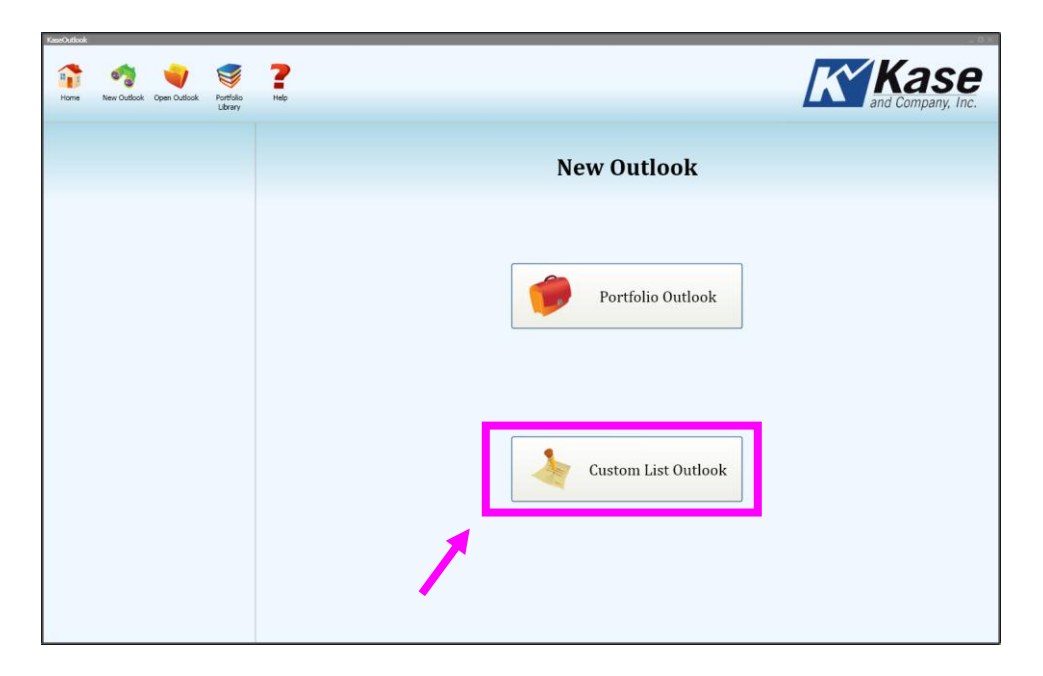

### **Run a Custom List Outlook...continued**

| Home | New Outlook | Open Outlook | Portfolio<br>Library | <b>?</b><br>Help |   |                     |                            |                  | KASE<br>and Company, Inc. |
|------|-------------|--------------|----------------------|------------------|---|---------------------|----------------------------|------------------|---------------------------|
|      |             |              |                      |                  |   |                     |                            |                  |                           |
|      |             |              |                      |                  |   |                     |                            |                  |                           |
|      |             |              |                      |                  | 1 | Enter Security List | Enter Security             | + *              |                           |
|      |             |              |                      |                  | 2 | Sorting Options     | Sort By<br>Sort Order      | Up and Down Bias | *                         |
|      |             |              |                      |                  | 3 | Estimated Runtime   | 00 : 00 : 00<br>HR MIN SEC |                  |                           |
|      |             |              |                      |                  |   |                     |                            | Run Outlook      | •                         |
|      |             |              |                      |                  |   |                     |                            |                  |                           |
|      |             |              |                      |                  |   |                     |                            |                  |                           |

#### 1. Choose Portfolio

A custom list outlook can be run for 1 to 20 securities that you type in by hand. Type in the security you wish to add to the list and then press the "Add" [+} button. To remove a security from the list, click on it and then press the "Delete" [\*] button. Securities must be entered in the Bloomberg format i.e. DELL EQUITY.

#### 2. Sorting Options

Once the list as been entered you can choose how they will be sorted in the outlook dashboard after the run is complete.

#### 3. Estimated Runtime

An estimated amount of time for your portfolio run is displayed toward the bottom of the main window. Each security outlook will take approximately 1.2 seconds to run. The estimated runtime is calculated for the number of securities in your custom list.

#### 4. Run Outlook

Once you are satisfied with all of the setting press the "Run Outlook" button.

## The Kase Outlook Dashboard

#### 1. Dashboard Display

When the Kase Outlook Dashboard is first displayed it shows the security's bias direction arrow, bias score, and last price for each security. The securities are sorted in the order chosen on the previous screen. Note that the support and resistance targets and probabilities are not displayed until "Calculate Probabilities" is run.

| KaseOutlook |           |                                        |              |              |            |                   |          |           |       |       |       |        |        |              |         |       |          | - 1      | ш× |
|-------------|-----------|----------------------------------------|--------------|--------------|------------|-------------------|----------|-----------|-------|-------|-------|--------|--------|--------------|---------|-------|----------|----------|----|
|             |           |                                        |              | -3           | 4          | 8.                | 9        |           |       |       |       |        |        |              |         |       |          | ~ ~      |    |
| <b>•</b> •• | ° 3       |                                        | <b>V</b>     | $\sim$       | <b>N</b>   | 10                |          |           |       |       |       |        |        |              |         |       | ΛΖ.      | SE       |    |
| Home        | New Outlo | ook Open Outlook                       | Portfolio    | Select or    | Rerun Bias | Calculate         | Advanced | Help      |       |       |       |        |        |              |         | aī    | nd Compa | nv. Inc. |    |
|             |           |                                        | Library      | Deselect All |            | Probabilities     | SUIL     |           |       |       |       |        | 1      |              |         |       |          |          |    |
|             |           |                                        |              | Select       | Security   |                   | Supp     | ort Tarde | ets   |       |       |        | Bias   | Resistance 1 | Fargets |       |          |          | -^ |
|             |           | Positive bias. "Se                     | curity"      |              | TRV        | UN Equity         |          |           |       |       |       |        | 59.28  |              |         |       |          |          |    |
|             | ·         | is expected to ris                     | se.          |              | View F     | ull Analysis      | 7        |           |       |       |       |        | 85     |              |         |       |          |          |    |
|             | <b></b>   | Positve bias, but                      |              |              |            |                   |          |           |       |       |       |        |        |              |         |       |          |          |    |
| _           | 7         | overbought.                            |              |              | IBM        | UN Equity         | 1        | 94.2      | 198.5 | 202.2 | 205   | 205.57 | 209.32 | 213.5        | 217     | 219.2 | 222.7    | 226.2    |    |
| _           | <u> </u>  |                                        |              |              | View F     | ull Analysis      |          | 10        | 13    | 16    | 32    | 49     | 84     | 84           | 79      | 74    | 69       | 64       |    |
| _           | -         | Positive bias, but<br>turn negative so | t may<br>on. |              |            |                   |          |           |       |       |       |        |        |              |         |       |          |          | _  |
|             |           |                                        |              |              | WMT        | UN Equity         |          |           |       |       |       |        | 61.36  |              |         |       |          |          |    |
| -           |           | Bias is neutral.                       |              |              | View I     | -ull Analysis     |          |           |       |       |       |        |        |              |         |       |          |          |    |
|             |           | Diab is noutian                        |              |              |            |                   |          |           |       |       |       |        | 0.5.00 |              |         |       |          |          | _  |
| _           |           | Negative bias.                         |              |              | View F     |                   |          |           |       |       |       |        | 86.99  |              |         |       |          |          |    |
|             |           | "Security" is exp                      | ected        |              |            | dii / tridi y 515 |          |           |       |       |       |        |        |              |         |       |          |          |    |
|             |           | to decimici                            |              |              | MCD        | UN Equity         |          |           |       |       |       |        | 98.33  |              |         |       |          |          | -  |
|             |           | Negative bias, bu                      | it<br>reold  |              | View F     | ull Analysis      |          |           |       |       |       |        | 81     |              |         |       |          |          |    |
|             |           | Security 15 ove                        | . Jordi      |              |            |                   |          |           |       |       |       |        |        |              |         |       |          |          |    |
|             |           | Negative bias, bu                      | it may       |              | JNJ        | UN Equity         |          |           |       |       |       |        | 66.14  |              |         |       |          |          | -  |
|             |           | turn positive soc                      | on.          |              | View F     | ull Analysis      |          |           |       |       |       |        | 81     |              |         |       |          |          |    |
|             | _         |                                        |              |              |            |                   |          |           |       |       |       |        |        |              |         |       |          |          |    |
|             | 2         |                                        |              |              | CSCO       | UW Equity         |          |           |       |       |       |        | 21.185 |              |         |       |          |          |    |
|             |           |                                        |              |              | View I     | -ull Analysis     |          |           |       |       |       |        | 70     |              |         |       |          |          |    |
|             |           |                                        |              |              |            |                   |          |           |       |       |       |        |        |              |         |       |          |          | -  |
|             |           |                                        |              |              | View F     | UN Equity         |          |           |       |       |       |        | 22.56  |              |         |       |          |          |    |
|             |           |                                        |              |              |            | an Anarysis       |          |           |       |       |       |        |        |              |         |       |          |          |    |
|             |           |                                        |              |              | INTC       | UW Fauity         | 2        | 5.76      | 26.7  | 27.12 | 27.58 | 27.72  | 28.37  | 29.14        | 29.72   | 30.12 | 30.58    | 31.6     | -  |
|             |           |                                        |              |              | View I     | ull Analysis      |          | 10        | 16    | 22    | 36    | 49     | 78     | 82           | 78      | 73    | 68       | 63       |    |
|             |           |                                        |              |              |            |                   |          |           |       |       |       |        |        |              |         |       |          |          |    |
|             |           |                                        |              |              | DD         | UN Equity         |          |           |       |       |       |        | 53.36  |              |         |       |          |          | -  |
|             |           |                                        |              |              | View F     | ull Analysis      |          |           |       |       |       |        | 76     |              |         |       |          |          |    |
|             |           |                                        |              |              |            |                   |          |           |       |       |       |        |        |              |         |       |          |          |    |
|             |           |                                        |              |              | КО         | UN Equity         |          |           |       |       |       |        | 74.13  |              |         |       |          |          | ~  |
|             |           |                                        |              | <            |            |                   |          |           |       |       |       |        |        |              |         |       |          |          | >  |

#### 2. Bias Legend

A bias direction legend is shown in the left panel of the dashboard. This legend explains the various color-coding of arrows based upon bias direction, overbought/oversold indications, and warnings that bias may change soon.

#### 3. Select or Deselect All

This button is used to select or deselect all of the securities checkboxes.

#### 4. Rerun Bias

The "**Rerun Bias**" button allows you to recalculate the bias for all of the selected items in the dashboard. When clicked, a message box will come up and show you the estimated run time and prompt you to confirm that you would like to rerun the bias. To decrease the runtime click "**Cancel**" and uncheck a few of the securities and then click the "**Rerun Bias**" button again.

## The Kase Outlook Dashboard...continued

#### 5. Calculate Probabilities

The "Calculate Probabilities" button runs analyses to identify the support and resistance targets and the probabilities of those targets being met for the securities selected in the dashboard. Up to 10 securities can be selected and run at once. When clicked, a message box will come up and show you the estimated runtime and prompt you to confirm that you would like to calculate the probabilities. To decrease the runtime click "Cancel" and uncheck a few of the securities and then click the "Calculate Probabilities" button again.

#### 6. Advanced Sort

The "Advanced Sort" button will allow you to resort the items displayed in the Dashboard using the advanced sorting options. There are a number of ways to sort the securities and display them in the dashboard.

Note that only the securities listed in the dashboard, not the entire portfolio, will be resorted. To rerun an outlook on the entire portfolio using new initial sorting criteria you will need to run a "**New Portfolio Outlook**".

#### 7. View Full Analysis

This button will load and display the details of the full analysis for the individual security chosen. If the targets and probabilities have not been calculated and displayed on the dashboard yet, then they will be calculated when the **"View Full Analysis"** button is pressed.

#### 8. Bias

The bias column shows the last price the security traded at when this analysis was run, the bias score and the bias direction arrow.

| Select | Security                            | Support Targe | ts 9  |       |           |              | Bias 8       | Resistance T | argets | 10          |       |    |
|--------|-------------------------------------|---------------|-------|-------|-----------|--------------|--------------|--------------|--------|-------------|-------|----|
|        | TRV UN Equity<br>View Full Analysis |               |       |       |           |              | 59.28<br>85  |              |        |             |       |    |
|        |                                     | 104.2         | 100 5 | 202.2 | 205       | 205 57       |              | 212.5        | 217    | 210.2       | 222.7 |    |
| ~      | View Full Analysis                  | 194.2         | 198.5 | 16    | 205<br>32 | 205.57<br>49 | 209.32<br>84 | 84           | 79     | 219.2<br>74 | 69    | 64 |
|        |                                     |               |       |       |           |              |              |              |        |             |       |    |

#### 9. Support Targets

The "Support Targets" column shows support targets and the probability for meeting each target based upon the underlying technical factors. This column is blank for all securities when the dashboard is first shown and remains blank until the checkbox for the associated security is checked and the "**Calculate Probabilities**" button is pressed.

#### 10. Resistance Targets

The "Resistance Targets" column shows resistance targets and the probability for meeting each target based upon the underlying technical factors. This column is blank for all securities when the dashboard is first shown and remains blank until the checkbox for the associated security is checked and the "Calculate Probabilities" button is pressed.

## **Full Analysis**

This view shows you all of the details of the security's analysis. Targets are displayed in the left view panel and can be adjusted. The tabs across the top can be clicked on to view the different details of the analysis.

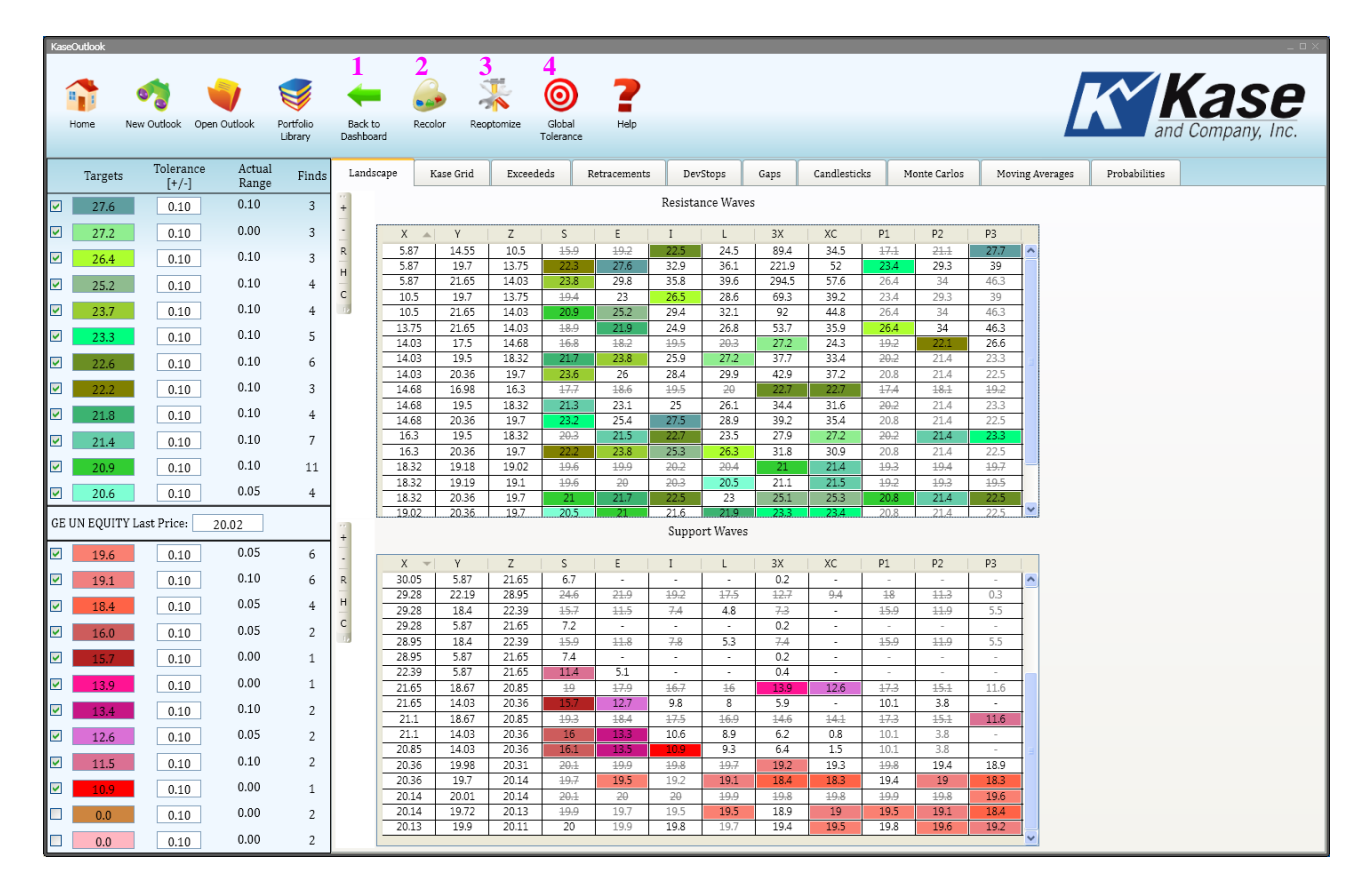

#### 1. Back to Dashboard

Click the "Back to Dashboard" button to take you back to the outlook dashboard.

#### 2. Recolor

The "**Recolor**" button will recolor all of the cells in the analysis based upon the colors defined for the targets in the left panel of the full analysis view. When recoloring targets no reoptimization is done for the targets.

#### 3. Reoptimize

The **"Reoptimize"** button will run Kase Outlook's proprietary optimization algorithm against the targets and target tolerances to identify the most confluent target ranges. The optimization algorithm is run when the full analysis is first done, but as targets and target tolerances are adjusted you should always **"Reoptimize"** the analysis to pinpoint the most confluent targets.

#### 4. Adjust Global Tolerance

The "Adjust Global Tolerance" button will allow you to change the global tolerance used for the security being viewed. The global tolerance is automatically calculated when an analysis is first run on a security and is used to identify the areas with the most confluent targets.

The global tolerance is set as a +/- range, and any potential targets within that range are used to identify the support or resistance targets. The ranges with the highest number of wave-projection-finds are displayed as targets in the left panel.

Note that individual ranges can be tweaked by hand in the left panel, so this button should only be used to adjust the global tolerance for the entire analysis.

### **Customer Support**

If you have any questions you may call Customer Service at 505-237-1600. Support is offered Monday through Friday from 7:30 AM – 5:30 PM US MST.

You can also reach support by emailing bbghelp@kaseco.com.

All rights reserved. No part of this publication may be reproduced, stored in a retrieval system, or transmitted, in any form or by any means, electronic, mechanical, photocopying, recording, or otherwise, without the prior written permission of Kase and Company, Inc.

#### CFTC COMPLIANCE NOTICE

HYPOTHETICAL PERFORMANCE RESULTS HAVE MANY INHERENT LIMITATIONS, SOME OF WHICH ARE DESCRIBED BELOW. NO REPRESENTATION IS BEING MADE THAT ANY ACCOUNT WILL OR IS LIKELY TO ACHIEVE PROFITS OR LOSSES SIMILAR TO THOSE SHOWN. IN FACT, THERE ARE FREQUENTLY SHARP DIFFERENCES BETWEEN HYPOTHETICAL PERFORMANCE RESULTS AND THE ACTUAL RESULTS SUBSEQUENTLY ACHIEVED BY ANY PARTICULAR TRADING PROGRAM. ONE OF THE LIMITATIONS OF HYPOTHETICAL PERFORMANCE RESULTS IS THAT THEY ARE GENERALLY PREPARED WITH THE BENEFIT OF HINDSIGHT. IN ADDITION, HYPOTHETICAL TRADING DOES NOT INVOLVE FINANCIAL RISK, AND NO HYPOTHETICAL TRADING RECORD CAN COMPLETELY ACCOUNT FOR THE IMPACT OF FINANCIAL RISK IN ACTUAL TRADING. FOR EXAMPLE, THE ABILITY TO WITHSTAND LOSSES OR TO ADHERE TO A PARTICULAR TRADING PROGRAM IN SPITE OF TRADING LOSSES ARE MATERIAL POINTS WHICH CAN ALSO ADVERSELY AFFECT ACTUAL TRADING RESULTS. THERE ARE NUMEROUS OTHER FACTORS RELATED TO THE MARKETS IN GENERAL OR TO THE IMPLEMENTATION OF ANY SPECIFIC TRADING PROGRAM WHICH CANNOT BE FULLY ACCOUNTED FOR IN THE PREPARATION OF HYPOTHETICAL PERFORMANCE RESULTS AND ALL OF WHICH CAN ADVERSELY AFFECT ACTUAL TRADING RESULTS.

THE RISK IN TRADING COMMODITIES OR DERIVATIVE PRODUCTS CAN BE SUBSTANTIAL. BOTH TRADERS AND HEDGERS CAN BE SUBJECT TO MARK-TO-MARKET LOSSES AND THE RESULTANT CALLS FOR ADDITIONAL MARGIN DEPOSITS, WHICH COULD POTENTIALLY EXCEED THE ORIGINAL DEPOSIT, MADE. ANYONE CONTEMPLATING THE USE OF SUCH INSTRUMENTS FOR EITHER SPECULATIVE OR HEDGING TRANSACTIONS SHOULD THEREFORE CAREFULLY CONSIDER WHETHER SUCH ACTIVITY IS SUITABLE BASED UPON COMMERCIAL REQUIREMENT AND THE FINANCIAL CONDITION OF THE PERSON OR ORGANIZATION SO ENGAGED. INFORMATION CONTAINED HEREIN IS NOT TO BE CONSIDERED AS AN OFFER TO SELL OR A SOLICITATION TO BUY COMMODITIES OR DERIVATIVES. KASE AND COMPANY, INC. MAKES NO GUARANTEES, EITHER EXPRESS OR IMPLIED, REGARDING THE APPLICATION OF EITHER ITS SOFTWARE OR ITS ADVICE. KASE WILL NOT BE RESPONSIBLE FOR ANY TYPOGRAPHICAL ERRORS. EXPRESSIONS OF OPINION ARE SUBJECT TO CHANGE WITHOUT NOTICE.

KASE AND COMPANY, INC. WORK PRODUCTS INCLUDING, BUT NOT LIMITED TO, REPORTS, COMMENTS, FORECASTS, ANALYSIS, AND SCREENSHOTS WHETHER ORAL OR WRITTEN ARE "PUBLICATIONS" AND ARE NOT TO BE CONSTRUED IN ANY WAY AS "CONSULTING".